# Organisation de l'arborescence

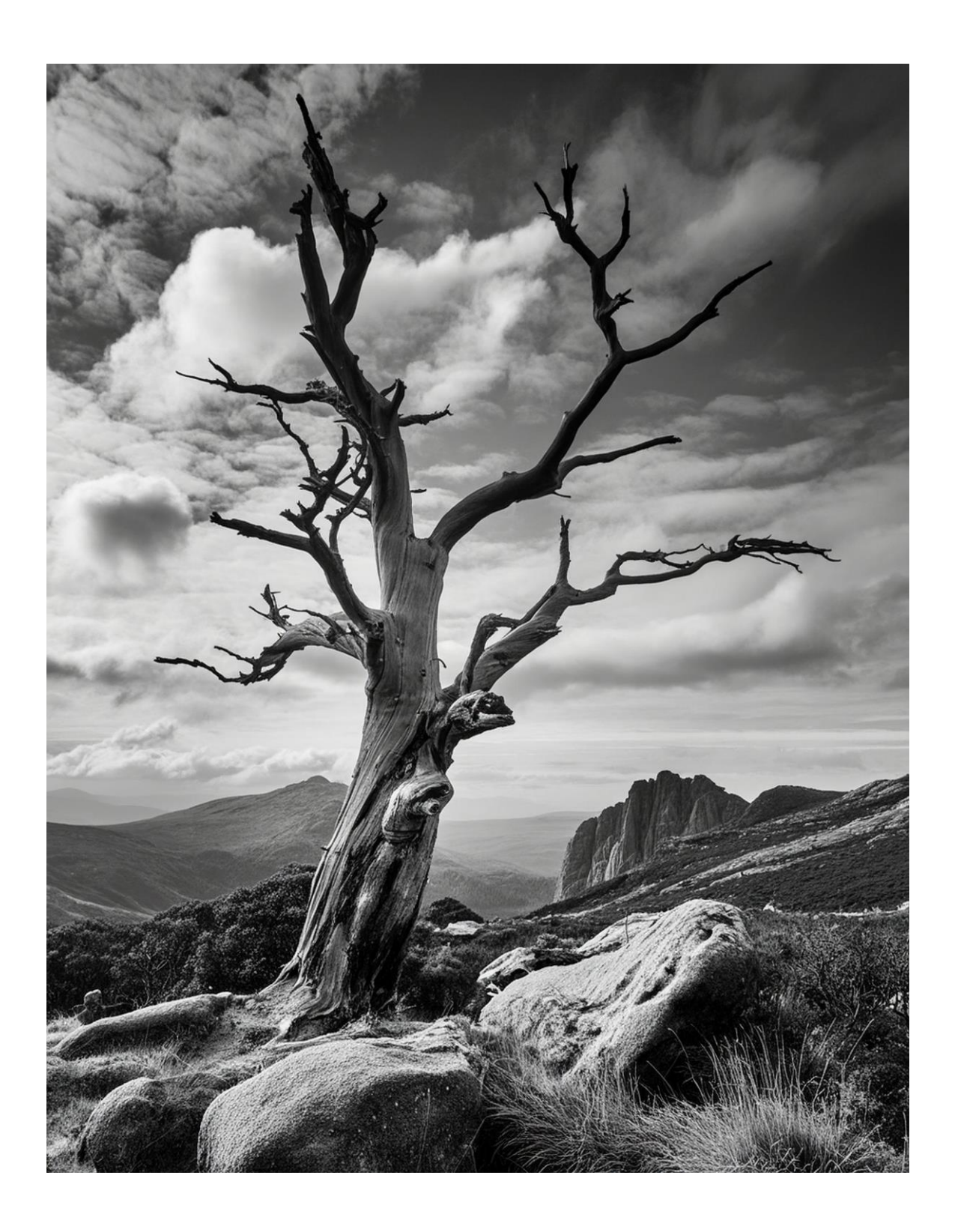

# Table des matières

| ORGAN | IISATION DE L'ARBORESCENCE                                  |
|-------|-------------------------------------------------------------|
| 1 –   | Description de l'arborescence 4                             |
| 1.1   | - Liste des sections et description 4                       |
| 2 –   | Modification de l'arborescence                              |
| 2.1   | – Par le menu                                               |
| 2.2   | – Par l'arborescence                                        |
| 3 —   | Organisation des vues6                                      |
| 4 –   | Création d'une nouvelle organisation de vues7               |
| 4.1   | – Regroupement et tri                                       |
| 4.2   | – Filtrage                                                  |
| 4.3   | - Liste des filtres et des conditions 12                    |
| 4.3.  | .1 – Filtres                                                |
| 4.3.  | .2 – Conditions                                             |
| 4.3.  | .3 – Valeurs                                                |
| 5 —   | Gestion des paramètres                                      |
| 5.1   | – Créer un paramètre                                        |
| 5.2-  | – Définir le paramètre                                      |
| 5.3-  | – Utilisation du paramètre15                                |
| 5.4-  | – Filtrage du paramètre16                                   |
| 5.5-  | <ul> <li>Regroupement sur plusieurs paramètres17</li> </ul> |

# SHCF - Serge Herzberg Tél. : 06 74 09 02 25 - N°SIRET : 912 877 875 00019 serge.herzberg@gmail.com

# **ORGANISATION DE L'ARBORESCENCE**

# 1 – Description de l'arborescence

Dans Revit, la gestion de l'arborescence du projet est indispensable à une bonne navigation entre les différents éléments du projet, que ce les vues, les nomenclature ou les feuilles.

Il est possible de personnalise cette arborescence pour répondre aux besoins de chaque utilisateur. Plusieurs organisations de l'arborescence permettront de bien gérer les vues en fonction des différentes tâches ou phase de production.

L'arborescence du projet est composée de 7 sections qui comprennent respectivement tous les éléments du projet :

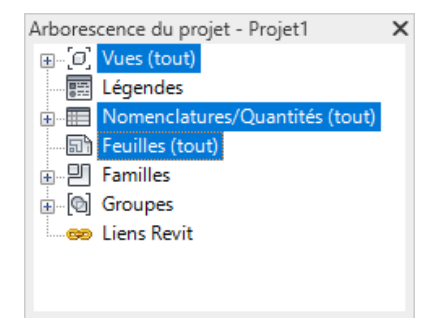

Les trois sections en bleu peuvent être modifiées

# 1.1 - Liste des sections et description

- Vues (Nom de l'organisation)
  - Contient l'ensemble des vues du projet : plans d'étage, plans de plafond, vues 3D, élévations, coupes, vues de détail, rendu, visite virtuelle ...
- Légendes
  - o Vues de légende
  - Nomenclatures/Quantité (Nom de l'organisation)
    - o Liste des éléments du projet
    - o Relevé des matériaux
    - o Liste des feuilles
    - Liste des vues
- Feuilles (Nom de l'organisation)
  - Ensemble des feuilles, mises en page des documents
- Familles
  - Liste de toutes les familles disponibles, qu'elles soient placées dans le projet ou non. Cette liste contient aussi bien les familles chargées que les familles système. Toutes les familles sont organisées par catégories.
- Groupes
  - Listes de tous les groupes, groupes de modèles et groupes de détails, qu'ils soient placés ou non.
- Liens Revit
  - Liste des fichiers Revit liés.

Seules les vues, les nomenclatures/quantités et les feuilles peuvent être organisée.

## 2 – Modification de l'arborescence

Pour accéder à l'organisation de l'arborescence, deux solutions : via le menu ou directement par l'arborescence

#### 2.1 – Par le menu

Menu Vue – Interface utilisateur – Organisation de l'arborescence du projet.

| Autodesk Revit 2020 - Projet1 - Plan d'étage: Niveau 0 🔹 🔥 Autodesk Revit 2020 - Vrojet1 - Plan d'étage: Niveau 0 |        |       |        |                |                    |                      | - 17      | ? -                      | _ 8                     | ×                  |         |             |                   |             |       |
|----------------------------------------------------------------------------------------------------|--------|-------|--------|----------------|--------------------|----------------------|-----------|--------------------------|-------------------------|--------------------|---------|-------------|-------------------|-------------|-------|
| Coll                                                                                                    | aborer | Vue   | Gérer  | Compléments M  | odifier            |                      |           |                          |                         |                    |         |             |                   |             |       |
|                                                                                                    |        |       | ന്     | 🕙 Vues en plan | 🔹 📑 Vue de dessin  | Nomenclatures *      | 祫 Feuille | Cartouche                | Ligne de correspondance | 5                  |         |             |                   |             |       |
| Cloud                                                                                                    | Vue    | Coupe | Repère | 合 Elévation 👻  | 🧤 Dupliquer la vue | <ul> <li>o</li></ul> | 👸 Vue     | සු Révisions             | Référence de vue        | Basculer           | Fermer  | Vues        | Vues              | Interface   |       |
| lus                                                                                                    | 3D Ť   |       | *      |                | 📰 Légendes 🔹       |                      |           | 🚟 Quadrillage de guidage | 🖾 Fenêtres 🔹            | entre les fenêtres | Inactif | en onglets  | en mosaïque       | utilisateur | r i 👘 |
|                                                                                                    |        |       |        |                | Créer              |                      |           | Composition de           | e feuille               |                    |         | ✓ ViewCul   | be                |             |       |
|                                                                                                    |        |       |        |                |                    |                      |           |                          |                         |                    |         | ✓ Barre de  | navigation        |             |       |
|                                                                                                    |        |       |        |                |                    |                      |           |                          |                         |                    | 4       | ✓ Arbores   | cence du projet   |             |       |
|                                                                                                    |        |       |        |                |                    |                      |           |                          |                         |                    | 0       | Navigat     | eur du système    |             |       |
|                                                                                                    |        |       |        |                |                    |                      |           |                          |                         |                    | Q,      | ✓ Propriét  | és                |             |       |
|                                                                                                    |        |       |        |                |                    |                      |           |                          |                         |                    |         | Elément     | s de fabrication  | MEP         |       |
|                                                                                                    |        |       |        |                |                    |                      |           |                          |                         |                    | ۵,      | Modele      | ur P&ID           |             |       |
|                                                                                                    |        |       |        |                |                    |                      |           |                          |                         |                    | 0       | ✓ Barre d'  | état              |             |       |
|                                                                                                    |        |       |        |                |                    |                      |           |                          |                         |                    |         | ✓ Barre d'e | état - Sous-proje | ts          |       |
|                                                                                                    |        |       |        |                |                    |                      |           |                          |                         |                    |         | ✓ Barre d'  | état - Variantes  |             |       |
|                                                                                                    |        |       |        |                |                    |                      |           |                          |                         |                    |         | 😤 Organis   | ation de l'arbore | scence du p | rojet |
|                                                                                                    |        |       |        |                |                    |                      |           |                          |                         |                    |         | 📺 Raccour   | cis clavier       |             |       |

La fenêtre suivante offre la possibilité, via les 3 onglets, de gérer l'arborescence des 3 sections : Vues – Feuille – Nomenclatures.

| Pas dans la f | feuille |  | Nouvelle  |
|---------------|---------|--|-----------|
|               |         |  | Edition   |
|               |         |  | Renommer  |
|               |         |  | Supprimer |
|               |         |  |           |
|               |         |  |           |

#### 2.2 – Par l'arborescence

Dans l'arborescence, un clic droit sur l'entête de l'une des sections pour modifier son organisation

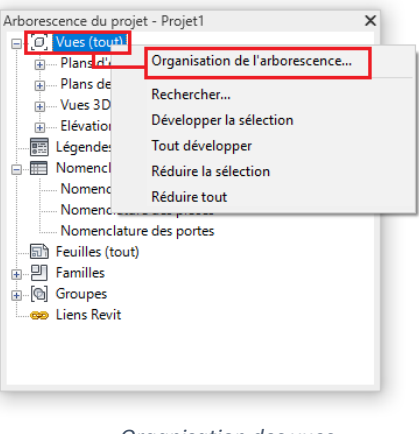

Organisation des vues

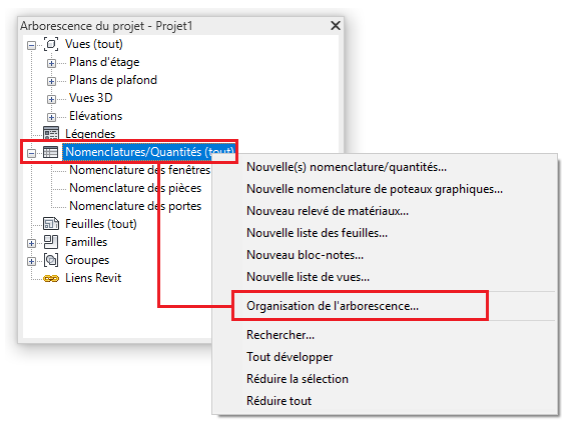

Organisation des nomenclatures

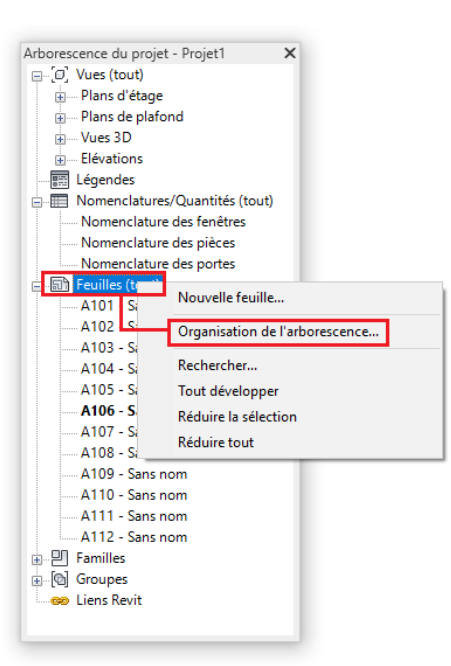

Organisation des feuilles

## 3 – Organisation des vues

| Organisation de l'arborescence du projet                         | ×                |
|------------------------------------------------------------------|------------------|
| Vues Feuilles Nomenclatures                                      |                  |
| Sélectionnez le schéma d'organisation à appliquer à l'arborescer | nce du projet.   |
| Pas dans la feuille                                              | Nouvelle         |
|                                                                  | Edition          |
|                                                                  | <u>R</u> enommer |
|                                                                  | Supprimer        |
|                                                                  |                  |
|                                                                  |                  |
|                                                                  |                  |
| OK Annuler <u>A</u> ppliqu                                       | er Aide          |

Pour toutes les sections, vues, feuilles et nomenclature, l'organisation par défaut est « Tout » Pour la section « Vues », l'organisation « Pas dans la feuille » permet de n'afficher que les vues non placées dans une feuille, une mise en page.

# 4 - Création d'une nouvelle organisation de vues

| Organisation de l'arborescence du projet                        |                  | × |
|-----------------------------------------------------------------|------------------|---|
| Vues Feuilles Nomenclatures                                     |                  |   |
| Sélectionnez le schéma d'organisation à appliquer à l'arboresce | ence du projet.  |   |
| Pas dans la feuille                                             | Nouvelle         | 1 |
|                                                                 | Edition          |   |
|                                                                 | <u>R</u> enommer |   |
|                                                                 | Supprimer        |   |
|                                                                 |                  |   |
|                                                                 |                  |   |
|                                                                 |                  |   |
| OK Annuler Appliq                                               | uer Aide         |   |

Choir Nouvelle pour créer une nouvelle arborescence

| Créer une    | e organisation de l'arborescence | Х |
|--------------|----------------------------------|---|
| <u>N</u> om: | Par échelle                      |   |
|              | OK Annuler                       |   |

Donner un nom à cette arborescence

| Propriété de l'arborescence du projet                                                                                | ×      |
|----------------------------------------------------------------------------------------------------|--------|
| Filtrage Regroupement et tri                                                                                         |        |
| Organisation de l'arborescence: Par échelle<br>Spécifiez les règles de filtrage de l'organisation de l'arborescence. |        |
| <u>Eiltrer</u> par:                                                                                                  |        |
| <aucun></aucun>                                                                                                    | ~      |
| Egal à 🗸                                                                                                    | $\sim$ |
| Puis par:                                                                                                    |        |
| <aucun></aucun>                                                                                                    | $\sim$ |
| Egal à 🗸                                                                                                    | $\sim$ |
| Puis par:                                                                                                    |        |
| <aucun></aucun>                                                                                                    | $\sim$ |
| Egal à 🗸                                                                                                    | ~      |
|                                                                                                    |        |
|                                                                                                    |        |
|                                                                                                    |        |
|                                                                                                    |        |
|                                                                                                    |        |
|                                                                                                    |        |
| OK Annuler                                                                                                    | Aide   |

Deux onglets sont présents. Un pour filtrer les vues dans l'arborescence et le deuxième pour gérer le tri et le regroupement des vues.

# 4.1 – Regroupement et tri

L'organisation suivante permettra d'afficher l'ensemble des vues regroupées par échelle

| Organisation de l'arborescence: Par échelle |                            |                                |        |  |  |
|---------------------------------------------|----------------------------|--------------------------------|--------|--|--|
| Spécifiez les régle                         | s de tri/regroupement pour | l'organisation de l'arboresc   | ence.  |  |  |
| <u>R</u> egrouper par:                      | Famille et type            |                                | ~      |  |  |
| Utiliser:                                   | Tous les caractères        | O Caractères de dé <u>b</u> ut | 1 🗘    |  |  |
| <u>P</u> uis par:                           | Echelle de la vue          |                                | ~      |  |  |
| Utiliser:                                   | Tous les caractères        | 🔵 Caractères de d <u>é</u> but | 1 🔹    |  |  |
| P <u>u</u> is par:                          | <aucun></aucun>            |                                | ~      |  |  |
| Utiliser:                                   | Tous les caractères        | O Caractères de début          | 1 +    |  |  |
| Puis par:                                   | <aucun></aucun>            |                                | $\sim$ |  |  |
| Utiliser:                                   | Tous les caractères        | O Caractères de début          | 1 🔹    |  |  |
| Pui <u>s</u> par:                           | <aucun></aucun>            |                                | $\sim$ |  |  |
| Utiliser:                                   | Tous les caractères        | O Caractères de début          | 1 🔹    |  |  |
| Puis p <u>a</u> r:                          | <aucun></aucun>            |                                | ~      |  |  |
| Utiliser:                                   | Tous& les caractères       | O Caractères de début          | 1 🔹    |  |  |
| Trier par:                                  | Nom de la vue              |                                | ~      |  |  |
|                                             | Croissant                  | ○ Décroissant                  |        |  |  |

Le premier paramètre, Famille et type, donnera un regroupement par types de vues : Plans d'étage – Plans de plafond – Elévations – Coupes ...

Le deuxième paramètre prendra en compte l'échelle de la vue pour le regroupement

Le troisième paramètre permet de gérer le tri des vues

| Organisation de l'arborescence du projet                                                      | ×                |
|-----------------------------------------------------------------------------------------------|------------------|
| Vues Feuilles Nomendatures<br>Sélectionnez le schéma d'organisation à appliquer à l'arboresce | ence du projet.  |
| Pas dans la feuille                                                                           | Nouvelle         |
| Tout                                                                                          | Edition          |
|                                                                                               | <u>R</u> enommer |
|                                                                                               | Supprimer        |
|                                                                                               |                  |
|                                                                                               |                  |
|                                                                                               |                  |
|                                                                                               |                  |
| OK Annuler <u>A</u> ppliq                                                                     | uer Aide         |

Activer cette nouvelle organisation de l'arborescence puis valider

L'organisation de l'arborescence est maintenant modifiée en fonction des paramètres choisis

| Arborescence du projet                | × |
|---------------------------------------|---|
|                                       | ^ |
| 🖃 Plans d'étage                       |   |
| <u>.</u> 1:500                        |   |
| <b>□</b> ···· 1 : 100                 |   |
| Niveau - 01                           |   |
| Niveau - 01 Appartements              |   |
| Niveau - 01 Appartements Cotes        |   |
| Niveau - 02                           |   |
| Niveau - 03                           |   |
| Niveau - 04                           |   |
| Niveau - 04 - Pieces                  |   |
| Niveau - 05 - Plan de Toiture         |   |
| Niveau - Sous-Sol -1                  |   |
| Niveau - Sous-Sol -2                  |   |
| Plan fond Existant                    |   |
| Plan masse                            |   |
| Plan Topo                             |   |
| <b>□</b> 1 : 50                       |   |
| Appartement 107                       |   |
| Niveau - 00                           |   |
| <u>.</u> 1:10                         |   |
| 🖅 Plans de plafond                    |   |
| Uues 3D                               |   |
| i∎····· 1 : 100                       |   |
| <u>.</u> 1:0                          |   |
| Elévations                            |   |
| i 1 : 100                             |   |
| Coupes (Coupe du bâtiment)            |   |
| <b>⊞</b> 1 : 500                      |   |
| <b>⊞</b> 1 : 100                      |   |
| i 1 : 10                              |   |
| 🖃 Rendus                              |   |
| <u>∎</u> 1:1                          |   |
| Plans de surface (Construction brute) |   |
| <b></b> 1 : 100                       |   |
| Plans de surface (Louable)            |   |
| <u>⊞</u> 1:100                        |   |

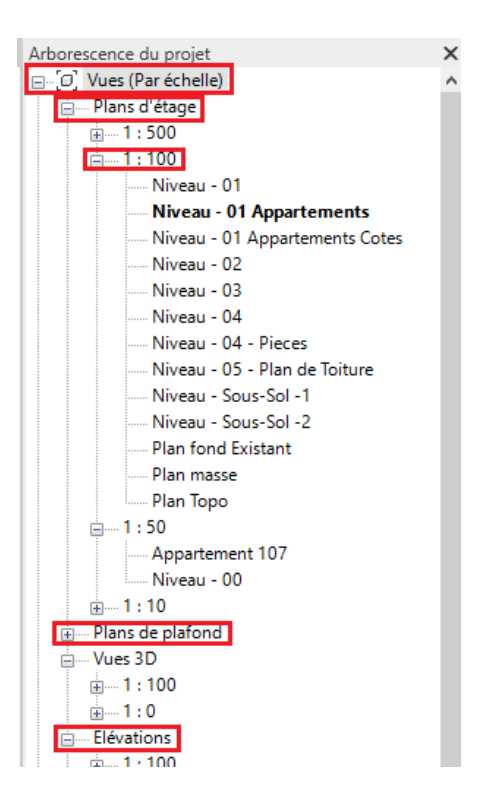

Le titre de l'arborescence des vues porte bien le nom défini, (*Par échelle*) Les vues sont bien regroupées par familles, Plans d'étage, Plans de plafonds, Elévations ... puis par échelle, 1 :500, 1 :100, 1 :50 ...

# 4.2 – Filtrage

Si l'on veut garder dans l'arborescence que les vues en plan regroupées par échelle

Créer une nouvelle organisation d'arborescence

| Organisation de l'arborescence du projet                                                       | ×                 |
|------------------------------------------------------------------------------------------------|-------------------|
| Vues Feuilles Nomenclatures<br>Sélectionnez le schéma d'organisation à appliquer à l'arboresce | nce du proiet.    |
| Par échelle<br>Pas dans la feuille                                                             | Nouvelle          |
| Tout                                                                                           | <u>E</u> dition   |
|                                                                                                | <u>R</u> enommer  |
|                                                                                                | <u>S</u> upprimer |
|                                                                                                |                   |
|                                                                                                |                   |
|                                                                                                |                   |
| OK Annuler Appliqu                                                                             | uer Aide          |

La nommer

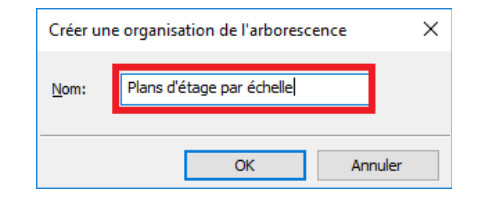

Gérer le regroupement et le tri. Ici, le regroupement se fera par l'échelle de la vue

| Propriété de l'arbo                                                                                                    | rescence du projet                  |                                | ×      |  |  |  |  |  |
|----------------------------------------------------------------------------------------------------|-------------------------------------|--------------------------------|--------|--|--|--|--|--|
| Filtrage Regroup                                                                                                    | Filtrage Regroupement et tri        |                                |        |  |  |  |  |  |
| Organisation de l'arborescence: Plans d'étage par échelle<br>Spécifiez les règles de tri/regroupement pour l'organisation de l'arborescence. |                                     |                                |        |  |  |  |  |  |
| <u>R</u> egrouper par:                                                                                                    | Echelle de la vue                   |                                | $\sim$ |  |  |  |  |  |
| Utiliser:                                                                                                    | Tous les caractères                 | 🔿 Caractères de dé <u>b</u> ut | 1 🔹    |  |  |  |  |  |
| Puis par:                                                                                                    | <aucun></aucun>                     |                                | $\sim$ |  |  |  |  |  |
| Utiliser:                                                                                                    | Tous les caractères                 | O Caractères de d <u>é</u> but | 1 🔹    |  |  |  |  |  |
| P <u>u</u> is par:                                                                                                    | <aucun></aucun>                     |                                | $\sim$ |  |  |  |  |  |
| Utiliser:                                                                                                    | Tous les caractères                 | O Caractères de début          | 1 🔺    |  |  |  |  |  |
| Puis par:                                                                                                    | <aucun></aucun>                     |                                | $\sim$ |  |  |  |  |  |
| Utiliser:                                                                                                    | Tous les caractères                 | O Caractères de début          | 1 🔺    |  |  |  |  |  |
| Pui <u>s</u> par:                                                                                                    | <aucun></aucun>                     |                                | $\sim$ |  |  |  |  |  |
| Utiliser:                                                                                                    | Tous les caractères                 | O Caractères de début          | 1 🔹    |  |  |  |  |  |
| Puis p <u>a</u> r:                                                                                                    | <aucun></aucun>                     |                                | $\sim$ |  |  |  |  |  |
| Utiliser:                                                                                                    | Tous& les caractères                | O Caractères de début          | 1 🔹    |  |  |  |  |  |
| <u>T</u> rier par:                                                                                                    | Nom de la vue<br>Oroissa <u>n</u> t |                                | ~      |  |  |  |  |  |
|                                                                                                    | OK                                  | Annuler                        | Aide   |  |  |  |  |  |

Il faudra ensuite gérer le filtrage

| ropriété de l'arbo                        | rescence du                   | ı projet                                       |                | >      |
|-------------------------------------------|-------------------------------|------------------------------------------------|----------------|--------|
| Filtrage Regroup                          | ement et tri                  |                                                |                |        |
| Organisation de l'<br>Spécifiez les règle | arborescence<br>s de filtrage | e: Plans d'étage par<br>de l'organisation de l | 'arborescence. |        |
| Eiltrer par:                              |                               |                                                |                |        |
| Famille et type                           |                               |                                                |                | ~      |
| Egal à                                    | ~                             | Plans d'étage                                  |                | ~      |
| <u>P</u> uis par:                         |                               |                                                |                |        |
| <aucun></aucun>                           |                               |                                                |                | $\sim$ |
| Egal à                                    | $\sim$                        |                                                |                | $\sim$ |
| Puis par:                                 |                               |                                                |                |        |
| <aucun></aucun>                           |                               |                                                |                | $\sim$ |
| Egal à                                    | $\sim$                        |                                                |                | $\sim$ |
|                                           |                               |                                                |                |        |
|                                           |                               |                                                |                |        |
|                                           |                               |                                                |                |        |
|                                           |                               |                                                |                |        |
|                                           |                               |                                                |                |        |
|                                           |                               |                                                |                |        |
|                                           |                               | 01                                             |                |        |

Le critère de filtrage sera ici les Familles et type dont la valeur est Egal à - Plans d'étage

3 niveaux de filtrages sont possibles afin d'affiner les résultats

| Arborescence du projet               | × |
|--------------------------------------|---|
| [D] Vues (Plans d'étage par échelle) |   |
| <u>i</u> 1 : 500                     |   |
|                                      |   |
|                                      |   |
|                                      |   |
| 🗐 📰 Légendes                         |   |
| Nomenclature des Baies               |   |
| Ouvertures                           |   |
| 🗈 🔚 Nomenclatures/Quantités (Tout)   |   |
| ⊕ 🗊 Feuilles (Tout)                  |   |
| ⊕ I Familles                         |   |
| Groupes                              |   |
| Détail                               |   |
| Modèle                               |   |
| 🚥 🚥 Liens Revit                      |   |
|                                      |   |

Seuls les plans d'étages sont maintenant visibles dans l'arborescence et ils sont regroupés par échelle.

## 4.3 - Liste des filtres et des conditions

4.3.1 - Filtres

Discipline Echelle de la vue Famille Famille et type Filtre des phases Gabarit de vue Jeu d'impression Niveau associé Niveau de détail Nom de la feuille Nom de la feuille Phase Titre sur la feuille Type de dessin

4.3.2 - Conditions

Egal à Différent de

#### 4.3.3 – Valeurs

Les valeurs proposées sont en relation avec le type de filtre choisi dans la liste (4.3.1)

| 1:0<br>1:1<br>1:20<br>1:50<br>1:100<br>1:500 | <aucun><br/>Architecture<br/>Coordination<br/>Electrique<br/>Génie climatique<br/>Plomberie<br/>Structure</aucun> | <aucun><br/>Coupes (Coupe du bâtiment)<br/>Elévations<br/>Légendes<br/>Plans d'étage<br/>Plans de plafond<br/>Plans de surface (Construction brute)<br/>Plans de surface (Louable)<br/>Rendus<br/>Vues 3D</aucun> |
|----------------------------------------------|----------------------------------------------------------------------------------------------------|----------------------------------------------------------------------------------------------------|

Les trois exemples listés ci-dessus ne sont pas exhaustifs. Il en existe autant que de type de filtre

Pour choisir rapidement le type d'organisation à appliquer à l'arborescence, cliquer sur l'entête de l'arborescence puis dans le sélecteur de type, dans les propriétés, choisir le type désiré.

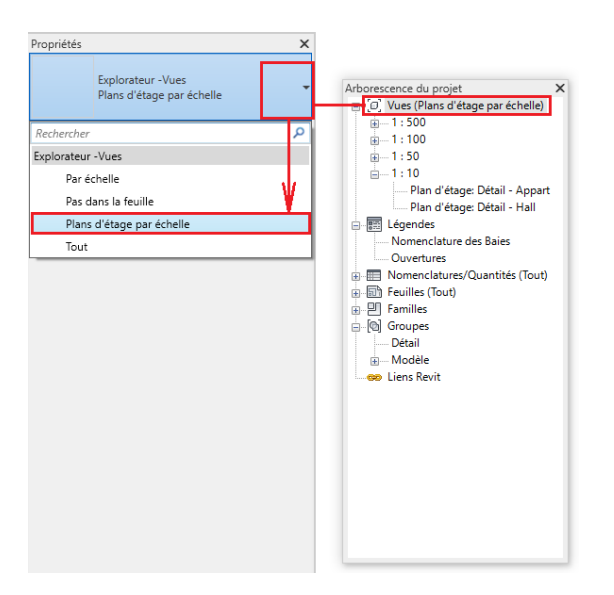

#### 5 – Gestion des paramètres

Dans le but d'affiner encore le regroupement des vues, il est nécessaire de créer des paramètres supplémentaires

Menu : Gérer – Paramètres du projet

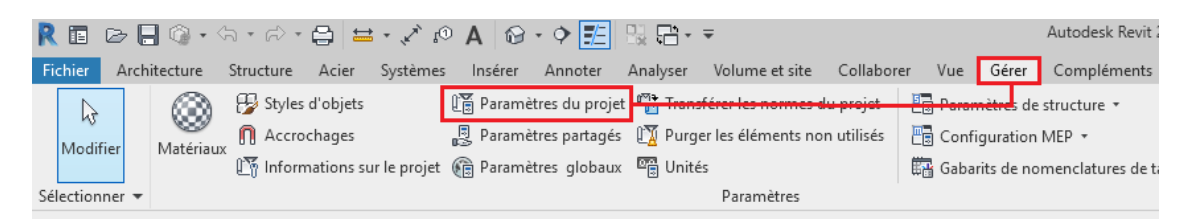

Une fenêtre contenant tous les paramètres supplémentaires du projet s'ouvre

#### 5.1 – Créer un paramètre

Cliquer sur Ajouter

| Paramètres du projet                   | ×                 |
|----------------------------------------|-------------------|
| Paramètres disponibles pour les élémer | its de ce projet: |
| Visible dans les nomenclatures         | Ajouter           |
|                                        | Modifier          |
|                                        | Supprimer         |
|                                        |                   |
|                                        |                   |
|                                        |                   |
|                                        |                   |
|                                        |                   |
| OK Annuler                             | Aįde              |

5.2 – Définir le paramètre

Dans la fenêtre suivante, définir toutes les options de ce paramètre

| vpe de paramètre                                                    |                                                 | <u>C</u> atégories                     |
|---------------------------------------------------------------------|-------------------------------------------------|----------------------------------------|
| <u>P</u> aramètre du projet                                         |                                                 | Liste de filtres: Architecture 🗸       |
| (Peut figurer dans les nomendatures, mais pas o                     | lans les étiquettes.)                           | Masquer les catégories désactivées     |
| Para <u>m</u> ètre partagé                                          |                                                 | Fenêtres                               |
| (Ce type de paramètre peut être partagé par pl                      | usieurs familles et projets,                    | Feuilles                               |
| exporté dans une base de données ODBC et int<br>et des étiquettes ) | ègré dans des nomenclatures                     | Fondations                             |
| crues esquerces.y                                                   |                                                 | · Garde-corps                          |
|                                                                     | Sélectionner Exporter                           | Groupes de modèles                     |
|                                                                     |                                                 | Informations sur le projet             |
|                                                                     |                                                 | Liens RVT                              |
| onnées de paramètre                                                 |                                                 |                                        |
| lom:                                                                |                                                 | Luminaires                             |
| Lot                                                                 | О Туре                                          | Matériaux                              |
| iscipline:                                                          | Occurrence                                      | Meneaux de murs-rideaux                |
|                                                                     |                                                 | Meubles de rangement                   |
| commune v                                                           |                                                 | Mobilier génériques                    |
| ype de paramètre:                                                   | Les valeurs sont alignées par type de groupe    | Murs                                   |
| Texte 🗸                                                             | Les valeurs peuvent varier en fonction de       | Niveaux                                |
| Regrouper les paramètres sous:                                      | l'occurrence de groupe                          | V Nomenclatures                        |
| Texte 🗸                                                             |                                                 | Ossature                               |
| Nanatakian da Kafa kullar                                           |                                                 | Ouvertures de cages                    |
| Auguna description d'infe bulle. Medifier et proces                 | كالمع معدية لأمتناه ويسع تعاقم الريالة معتمدتها | Pannası v da murazidası v              |
| <a>Aucune description dimo-buile, modifiez ce param</a>             | eu e pour eu ne une into-buile personn          |                                        |
| Modifier l'info-bulle                                               |                                                 | Tout sélectionner Ne rien sélectionner |
|                                                                     |                                                 |                                        |

- 1. Définir comme *paramètre du projet*. Il n'est pas nécessaire d'utiliser un *paramètre partagé* pour la gestion de l'arborescence
- 2. Nommer le paramètre
- 3. Définir le type de paramètre. Attention, une fois créé, le type de paramètre ne sera plus modifiable.
- 4. Définir la zone sous laquelle le paramètre sera regroupé (Texte, Données d'identification ...)
- 5. Choisir Occurrence.
- 6. Sélectionner les catégories concernées. Comme ce paramètre nous servira à gérer l'organisation des arborescences des vues, des nomenclatures et des feuilles, cocher *Vues Nomenclatures Feuilles*.
- 7. Valider

Le paramètre est maintenant créé

| Paramètres du projet                   | ×                |
|----------------------------------------|------------------|
| Paramètres disponibles pour les élémen | ts de ce projet: |
| Lot<br>Visible dans les nomenclatures  | Ajouter          |
|                                        | Modifier         |
|                                        | Supprimer        |
|                                        |                  |
|                                        |                  |
|                                        |                  |
|                                        |                  |
|                                        |                  |
| OK Annuler                             | A <u>i</u> de    |

Quand une vue, une nomenclature ou une feuille est sélectionnée, le paramètre *Lot* précédemment créé apparaît dans la liste des propriétés

| Style d'affichage de l' | Aucun(e)             |
|-------------------------|----------------------|
| Trajectoire du soleil   |                      |
| Niveau en fond de plan  | \$                   |
| Plage: niveau de base   | Aucun(e)             |
| Plage: niveau supérieur | Sans liaison         |
| Orientation du niveau   | Regarder vers le bas |
| Texte                   | *                    |
| Lot                     |                      |
| Etendues                | \$                   |
| Cadrer la vue           |                      |
| Zone cadrée visible     |                      |
| Cadrage de l'annotation |                      |
| Plage de la vue         | Modifier             |

# 5.3- Utilisation du paramètre

Afin d'exploiter ce paramètre, créer une nouvelle organisation de l'arborescence

Menu : Vue – Interface utilisateur – Organisation de l'arborescence du projet.

|       |                        |       |        | Autodesk       | Revit 2020 - Projet1 - Pla | n d'étage: Niveau 0                                   |           |                           |                         | + 8A 👤           | Sherzberg | - 17                         | •                 | - 6        | ×              |
|-------|------------------------|-------|--------|----------------|----------------------------|-------------------------------------------------------|-----------|---------------------------|-------------------------|------------------|-----------|------------------------------|-------------------|------------|----------------|
| Coll  | aborer                 | Vue   | Gérer  | Compléments Mo | odifier                    | -                                                     |           |                           |                         |                  |           |                              |                   |            |                |
|       | $\widehat{\mathbf{M}}$ |       | _~⊕    | 🖄 Vues en plan | 🔹 📑 Vue de dessin          | Nomenclatures *                                       | 🎦 Feuille | Cartouche                 | Ligne de correspondance |                  |           |                              |                   |            |                |
| Cloud | Vue                    | Coupe | Repère | 🕂 Elévation 🔹  | 🦓 Dupliquer la vue         | <ul> <li>o         Zone de définition     </li> </ul> | Of Vue    | සු <sup>ය</sup> Révisions | 러운 Référence de vue     | Basculer         | Fermer    | Vues                         | Vues              | Interfac   | 2              |
| lus   | 3D *                   |       | .*     |                | 📰 Légendes 🔹               |                                                       |           | 🔛 Quadrillage de guidage  | e 📰 Fenêtres 🔹          | entre les fenêtr | s Inactif | en onglets                   | en mosaïque       | utilisateu | л <sup>т</sup> |
|       |                        |       |        |                | Créer                      |                                                       |           | Composition d             | e feuille               |                  |           | ✓ ViewCub                    | be                |            |                |
|       |                        |       |        |                |                            |                                                       |           |                           |                         |                  |           | ✓ Barre de                   | navigation        |            |                |
|       |                        |       |        |                |                            |                                                       |           |                           |                         |                  | 4         | <ul> <li>Arborese</li> </ul> | cence du projet   |            |                |
|       |                        |       |        |                |                            |                                                       |           |                           |                         |                  | 0         | Navigate                     | eur du système    |            |                |
|       |                        |       |        |                |                            |                                                       |           |                           |                         |                  | 9         | <ul> <li>Propriét</li> </ul> | és                |            |                |
|       |                        |       |        |                |                            |                                                       |           |                           |                         |                  |           | Elément                      | s de fabrication  | MEP        |                |
|       |                        |       |        |                |                            |                                                       |           |                           |                         |                  | -a        | Modeleu                      | ur P&ID           |            |                |
|       |                        |       |        |                |                            |                                                       |           |                           |                         |                  | 6         | ✓ Barre d'é                  | itat              |            |                |
|       |                        |       |        |                |                            |                                                       |           |                           |                         |                  |           | ✓ Barre d'é                  | itat - Sous-proje | ts         |                |
|       |                        |       |        |                |                            |                                                       |           |                           |                         |                  |           | 🖌 Barre d'é                  | itat - Variantes  |            |                |
|       |                        |       |        |                |                            |                                                       |           |                           |                         |                  |           | 🔓 Organisa                   | ition de l'arbore | scence du  | projet         |
|       |                        |       |        |                |                            |                                                       |           |                           |                         |                  |           | Raccour                      | cis clavier       |            |                |

# Cliquer sur Nouvelle

| ues   | Feuilles           | Nomenclatu    | res      |            |              |         |            |
|-------|--------------------|---------------|----------|------------|--------------|---------|------------|
| Sélec | tionnez le s       | chéma d'orga  | nisation | à applique | r à l'arbore | escence | du projet. |
| P     | ar échelle         |               |          |            |              |         | Nouvelle   |
|       | as dans la f       | euille        |          |            |              |         | an hui     |
|       | ans d'etage<br>nut | e par echelle |          |            |              |         | Edition    |
| Ľ.    | Juc                |               |          |            |              |         | Renommer   |
|       |                    |               |          |            |              | 11      | Supprimer  |
|       |                    |               |          |            |              |         |            |
|       |                    |               |          |            |              |         |            |
|       |                    |               |          |            |              |         |            |
|       |                    |               |          |            |              |         |            |
|       |                    |               |          |            |              |         |            |

Nommer cette nouvelle organisation

| Créer un     | e organisation de l'arborescence | ×     |
|--------------|----------------------------------|-------|
| <u>N</u> om: | Par lot                          |       |
|              | OK Ant                           | nuler |

Définir les paramètres de regroupement

| ropriété de l'arbo                        | rescence du projet                                  |                                | >      |
|-------------------------------------------|-----------------------------------------------------|--------------------------------|--------|
| Filtrage Regroup                          | ement et tri                                        |                                |        |
| Organisation de l'<br>Spécifiez les règle | arborescence: Par lot<br>s de tri/regroupement pour | r l'organisation de l'arboresc | ence.  |
| <u>R</u> egrouper par:                    | Famille et type                                     |                                | ~      |
| Utiliser:                                 | Tous les caractères                                 | 🔵 Caractères de dé <u>b</u> ut | 1 🔺    |
| <u>P</u> uis par:                         | Lot                                                 |                                | ~      |
| Utiliser:                                 | Tous les caractères                                 | ○ Caractères de d <u>é</u> but | 1 🔹    |
| P <u>u</u> is par:                        | <aucun></aucun>                                     |                                | $\sim$ |
| Utiliser:                                 | Tous les caractères                                 | O Caractères de début          | 1 🔹    |
| Puis par:                                 | <aucun></aucun>                                     |                                | $\sim$ |
| Utiliser:                                 | Tous les caractères                                 | O Caractères de début          | 1 🔹    |
| Pui <u>s</u> par:                         | <aucun></aucun>                                     |                                | $\sim$ |
| Utiliser:                                 | Tous les caractères                                 | O Caractères de début          | 1 🔹    |
| Puis p <u>a</u> r:                        | <aucun></aucun>                                     |                                | $\sim$ |
| Utiliser:                                 | Tous& les caractères                                | O Caractères de début          | 1 🔹    |
| <u>T</u> rier par:                        | Nom de la vue                                       |                                | ~      |
|                                           | Croissant                                           | ○ <u>D</u> écroissant          |        |

Activer cette nouvelle organisation de l'arborescence

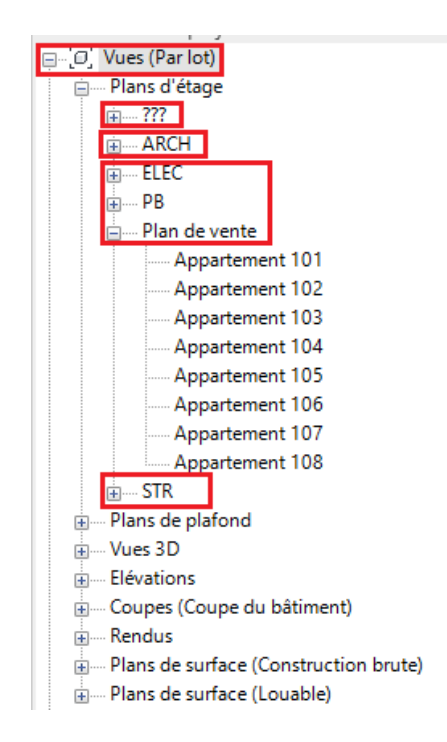

Toutes les vues sont regroupées suivant les nouveaux critères. Les vue structure sous STR, électricité sous ELEC, les plans de vente ...

Les vues qui n'auront pas été renseignées dans le paramètre *Lot* apparaîtront regroupées dans la section ???

## 5.4- Filtrage du paramètre

Pour n'avoir qu'un type de vue dans l'arborescence, créer une nouvelle organisation

| Créer une organisation de l'arborescence |  |    |         |  |  |
|------------------------------------------|--|----|---------|--|--|
| Nom: Plans de vente                      |  |    |         |  |  |
|                                          |  |    |         |  |  |
|                                          |  | OK | Annuler |  |  |

Dans Filtrage, définir la règle voulue.

| Propriété de l'arborescence du projet X                           |                                                         |          |  |  |
|-------------------------------------------------------------------|---------------------------------------------------------|----------|--|--|
| Filtrage Regroupement et tri                                      |                                                         |          |  |  |
| Organisation de l'arboresceno<br>Spécifiez les règles de filtrage | e: Plans de vente<br>e de l'organisation de l'arboresce | ence.    |  |  |
| <u>F</u> iltrer par:                                              |                                                         |          |  |  |
| Lot                                                               |                                                         | ~        |  |  |
| Egal à 🗸 🗸                                                        | Plan de vente                                           | ~        |  |  |
| Puis par:                                                         |                                                         |          |  |  |
| <aucun></aucun>                                                   |                                                         | ~        |  |  |
| Egal à 🗸 🗸                                                        |                                                         | $\sim$   |  |  |
| Puis par:                                                         |                                                         |          |  |  |
| <aucun></aucun>                                                   |                                                         | $\sim$   |  |  |
| Egal à $\sim$                                                     |                                                         | $\sim$   |  |  |
|                                                                   |                                                         |          |  |  |
|                                                                   |                                                         |          |  |  |
|                                                                   |                                                         |          |  |  |
|                                                                   |                                                         |          |  |  |
|                                                                   |                                                         |          |  |  |
|                                                                   |                                                         |          |  |  |
|                                                                   | OK Ann                                                  | Jer Aide |  |  |

Dans cet exemple, seuls les plans de vente seront visibles

| ⊡…[0] Vues (Plans de vente)   |
|-------------------------------|
| 🖃 Plans d'étage               |
| Appartement 101               |
| Appartement 102               |
| Appartement 103               |
| Appartement 104               |
| Appartement 105               |
| Appartement 106               |
| Appartement 107               |
| Appartement 108               |
| Appartement 201               |
| Appartement 202               |
| Appartement 203               |
| Appartement 204               |
| Appartement 205               |
| Appartement 206               |
| Appartement 207               |
| Appartement 208               |
| Appartement 301               |
| Appartement 302               |
| Appartement 303               |
| Appartement 304               |
| Appartement 305               |
| Appartement 306               |
| Appartement 307               |
| Appartement 308               |
| 🗄 📰 Légendes                  |
| Nomenclatures/Quantités (Tout |
| E Feuilles (Tout)             |

## 5.5- Regroupement sur plusieurs paramètres

Pour une organisation plus précise, sélectionner plusieurs paramètres de regroupement Créer une nouvelle organisation de l'arborescence

| Organisati        | ion de l'ar  | borescence du p   | projet          |              | ×              |
|-------------------|--------------|-------------------|-----------------|--------------|----------------|
| Vues F            | euilles No   | omenclatures      |                 |              |                |
| Sélection         | nez le sché  | ma d'organisatior | n à appliquer à | l'arborescer | nce du projet. |
| □Par lo<br>□Par é | ot<br>chelle |                   |                 |              | Nouvelle       |
| Pas d             | lans la feui | le                |                 |              | Edition        |
| Plans             | de vente     | ar echelle        |                 |              | Renommer       |
|                   | Créer u      | ne organisation   | de l'arboresc   | ence         | ×              |
|                   | <u>N</u> om: | Plan de vente     | par niveau      |              |                |
|                   |              |                   | ОК              | Annule       | er             |
|                   |              | ОК                | Annuler         | Appliqu      | er Aide        |

| Organisation de l'     | arborescence: Plan de veni  | te par piveau                   |        |
|------------------------|-----------------------------|---------------------------------|--------|
| Spécifiez les règle    | s de tri/regroupement pour  | r l'organisation de l'arboresce | ence.  |
| <u>R</u> egrouper par: | Famille                     |                                 | ~      |
| Utiliser:              | Tous les caractères         | ○ Caractères de dé <u>b</u> ut  | 1 +    |
| <u>P</u> uis par:      | Niveau associé              |                                 | ~      |
| Utiliser:              | Tous les caractères         | O Caractères de d <u>é</u> but  | 1 🔹    |
| P <u>u</u> is par:     | <aucun></aucun>             |                                 | ~      |
| Utiliser:              | Tous les caractères         | O Caractères de début           | 1 +    |
| Puis par:              | <aucun></aucun>             |                                 | $\sim$ |
| Utiliser:              | Tous les <u>c</u> aractères | O Caractères de début           | 1 🔹    |
| Pui <u>s</u> par:      | <aucun></aucun>             |                                 | $\sim$ |
| Utiliser:              | Tous les caractères         | O Caractères de début           | 1 +    |
| Puis p <u>a</u> r:     | <aucun></aucun>             |                                 | $\sim$ |
| Utiliser:              | Tous& les caractères        | O Caractères de début           | 1 🔹    |
| Trier par:             | Nom de la vue               |                                 | ~      |
|                        | Croissant                   | ○ Décroissant                   |        |

| Propriété de l'arborescence d                                     | lu projet                                                    | ×      |
|-------------------------------------------------------------------|--------------------------------------------------------------|--------|
| Filtrage Regroupement et tri                                      |                                                              |        |
| Organisation de l'arboresceno<br>Spécifiez les règles de filtrage | ce: Plans de vente<br>e de l'organisation de l'arborescence. |        |
| Eiltrer par:                                                      |                                                              |        |
| Lot                                                               |                                                              | ~      |
| Egal à 🗸 🗸                                                        | Plan de vente                                                | $\sim$ |
| <u>P</u> uis par:                                                 |                                                              |        |
| <aucun></aucun>                                                   |                                                              | ~      |
| Egal à 🗸 🗸                                                        |                                                              | $\sim$ |
| P <u>u</u> is par:                                                |                                                              |        |
| <aucun></aucun>                                                   |                                                              | $\sim$ |
| Egal à 🗸 🗸                                                        |                                                              | $\sim$ |
|                                                                   |                                                              |        |
|                                                                   |                                                              |        |
|                                                                   |                                                              |        |
|                                                                   |                                                              |        |
|                                                                   |                                                              |        |
|                                                                   |                                                              |        |
|                                                                   | OK Annuler                                                   | Aide   |

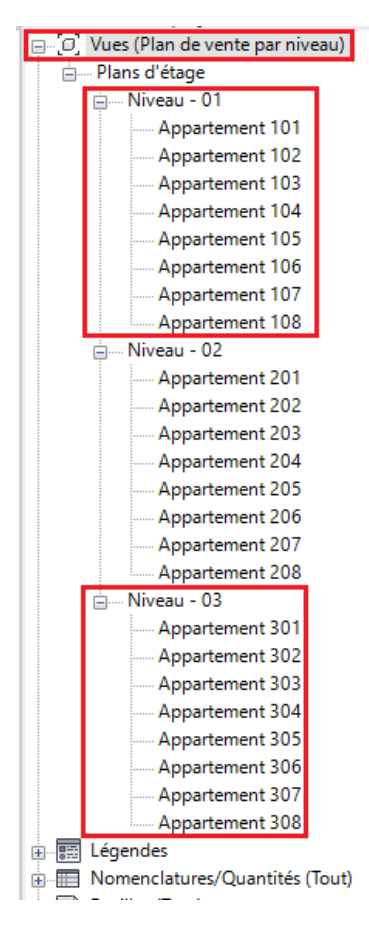

Seules les vues renseignées comme étant de plans de vente apparaissent dans l'arborescence, regroupées par niveau.

6 - Organisation de l'arborescence des nomenclatures et des feuilles

De la même façon que pour l'organisation des vues, il est possible d'organiser les nomenclatures ainsi que les feuilles. Le regroupement, le tri ainsi que le filtrage sera associé aux paramètres existants ou ceux qui auront été créés.

Nomenclatures/Quantités (Par lot)
Cuvertures
Cuvertures
Cuvertures
Cuvertures
Cuvertures
Cuvertures
Cuvertures
Cuvertures
Cuvertures
Cuvertures
Cuvertures
Cuvertures
Cuvertures
Cuvertures
Cuvertures
Cuvertures
Cuvertures
Cuvertures
Cuvertures
Cuvertures
Cuvertures
Cuvertures
Cuvertures
Cuvertures
Cuvertures
Cuvertures
Cuvertures
Cuvertures
Cuvertures
Cuvertures
Cuvertures
Cuvertures
Cuvertures
Cuvertures
Cuvertures
Cuvertures
Cuvertures
Cuvertures
Cuvertures
Cuvertures
Cuvertures
Cuvertures
Cuvertures
Cuvertures
Cuvertures
Cuvertures
Cuvertures
Cuvertures
Cuvertures
Cuvertures
Cuvertures
Cuvertures
Cuvertures
Cuvertures
Cuvertures
Cuvertures
Cuvertures
Cuvertures
Cuvertures
Cuvertures
Cuvertures
Cuvertures
Cuvertures
Cuvertures
Cuvertures
Cuvertures
Cuvertures
Cuvertures
Cuvertures
Cuvertures
Cuvertures
Cuvertures
Cuvertures
Cuvertures
Cuvertures
Cuvertures
Cuvertures
Cuvertures
Cuvertures
Cuvertures
Cuvertures
Cuvertures
Cuvertures
Cuvertures
Cuvertures
Cuvertures
Cuvertures
Cuvertures
Cuvertures
Cuvertures
Cuvertures
Cuvertures
Cuvertures
Cuvertures
Cuvertures
Cuvertures
Cuvertures
Cuvertures
Cuvertures
Cuvertures
Cuvertures
Cuvertures
Cuvertures
Cuvertures
Cuvertures
Cuvertures
Cuvertures
Cuvertures
Cuvertures
Cuvertures
Cuvertures
Cuvertures
Cuvertures
Cuvertures
Cuvertures
Cuvertures
Cuvertures
Cuvertures
Cuvertures
Cuvertures
Cuvertures
Cuvertures
Cuvertures
Cuvertures
Cuvertures
Cuvertures
Cuvertures
Cuvertures
Cuvertures
Cuvertures
Cuvertures
Cuvertures
Cuvertures
Cuvertures
Cuvertures
Cuvertures
Cuvertures
Cuvertures
Cuvertures
Cuvertures
Cuvertures
Cuvertures
Cuvertures
Cuvertures
Cuvertures
Cuvertures
Cuvertures
Cuvertures
Cuvertures
Cuvertures
Cuvertures
Cuvertures
Cuvertures
Cuvertures
Cuvertures
Cuvertures
Cuvertures
Cuvertures
Cuvertures
Cuvertures
Cuvertures
Cuvertures
Cuvertures
Cuvertures
Cuvertures
Cuvertures
Cuvertures
Cuvertures
Cuvertures
Cuvertures
Cuvertures
Cuvertures
Cuvertures
Cuvertures
Cuvertures
Cuvertures
Cuvertures
Cuvertures
Cuvertures
Cuvertures
Cuvertures
Cuvertures
Cuvertures